## Using the Online School Payment (OSP) Portal

To use Oak Park USD's online payment portal, go to the Online School Payment webpage at **www.opusd.org/OSP** and click on the school your child attends (located under Elementary, Middle, or High), or click District if the item or event is a districtwide activity.

Alternatively, go to the direct weblink provided to you by the school for a particular item or event such as

www.opusd.org/MSkingtut

1) Select the item(s) and click "Add to cart" When done shopping, click "Checkout"

| Osp Oak Pa                                                                                                    | ark USD<br>School Payments |                                                                       | ۹ | ę | 8 | <b>ب</b> ة ، |  |
|----------------------------------------------------------------------------------------------------|----------------------------|-----------------------------------------------------------------------|---|---|---|--------------|--|
| Home Pay Obligations                                                                                                    | DISTRICT ELEMENTARY        | MIDDLE HIGH                                                           |   |   |   |              |  |
| HOME :: MIDDLE :: MEDEA CREEK MIDDLE SCHOOL :: FIELD TRIPS :: 6TH GRADE KING TUT FIELD TRIP - SEPT. 28TH, CSC MEDEA CREEK MIDDLE SCHOOL |                            |                                                                       |   |   |   |              |  |
| Medaa Creek Middle School 6TH GRADE KING TUT FIELD TRIP - SEPT. 28TH, CSC SKU FL005-7                                                   |                            |                                                                       |   |   |   |              |  |
|                                                                                                    |                            |                                                                       |   |   |   |              |  |
| > Field Trips                                                                                                    | NO IMAGE                   | 6th Grade King Tut Field Trip - Sept. 28th, CSC Qty 1 Price : \$22.00 |   |   |   |              |  |
| Test School                                                                                                    | AVAILABLE                  |                                                                       |   |   |   |              |  |
|                                                                                                    |                            | Add to Cart                                                           |   |   |   |              |  |
| MCMS 6th graders are visiting the California Science Center on S                                                                        |                            |                                                                       |   |   |   | on Sept      |  |

2) **Sign in** to your existing OSP account, or **Create a New** Account by providing your personal email address and a password:

| Oak Park USD                               | Q                   | ۹                          | 8                       |           |          |  |  |  |
|--------------------------------------------|---------------------|----------------------------|-------------------------|-----------|----------|--|--|--|
| Home Pay Obligations DISTRICT              | ELEMENTARY MIDD     | LE HIGH                    |                         |           |          |  |  |  |
| SIGN IN                                    |                     |                            |                         |           |          |  |  |  |
| Current Users                              |                     | New Users, Please          | Create an Accour        | nt        |          |  |  |  |
|                                            | To crea             | ate a new account please f | fill in each of the for | m fields  | below.   |  |  |  |
| Username                                   | Username            | Username                   |                         |           | Email    |  |  |  |
| required                                   | required            | required                   |                         |           | required |  |  |  |
| * Password                                 | First Name          | First Name                 |                         | Last Name |          |  |  |  |
| required                                   | required            | required                   |                         | required  |          |  |  |  |
| Password must be atleast 8 characters long | Password            | 8+ characters              | Confirm Password        |           |          |  |  |  |
| Remember Me                                | required            | required                   |                         | required  |          |  |  |  |
| Forgot Username/Password                   | 1?<br>Password Hint |                            | Password Answer         |           |          |  |  |  |
| Login                                      |                     |                            |                         |           |          |  |  |  |
|                                            | Create New          |                            |                         |           |          |  |  |  |

3) Assign the payment to your child by selecting their name from the "**Select Student Profile**" drop down menu. If their name is not there, you will need to add their profile to your account:

a. Click "Add Student Profile"
b. Input your child's First Name, Last Name, and Student ID#
c. Your child's Student ID# can be found in Q Parent Connect under your Child's "Demographics" screen, and is listed as "Local ID" and is usually a 7 digit number (sometimes 4 digits).
d. Select the appropriate student from the "Select Student Profile" drop down menu e. Click "Next"

| Ξ                               | Oak Park USD                                      |                |            |                                            |                |                                             |                                             |  |
|---------------------------------|---------------------------------------------------|----------------|------------|--------------------------------------------|----------------|---------------------------------------------|---------------------------------------------|--|
|                                 | Q                                                 | <b>L</b>       |            |                                            | 4              |                                             | ۵                                           |  |
| Step                            | Step 1 of 4 - Assign Student Profile to Activity  |                |            |                                            |                |                                             |                                             |  |
|                                 |                                                   |                |            |                                            |                |                                             |                                             |  |
| 1 Item i                        | n Cart                                            |                |            |                                            |                |                                             |                                             |  |
| Use ti<br>Requirec<br>please cl | e Select Student Prof<br>I" indicated in grey. It | ie dropdown bo | ox for eac | ts assigned to your<br>o add student(s) to | v profile to s | activity has<br>select in this<br>e.<br>Add | No Profile<br>drop down,<br>Student Profile |  |
| Act                             | ivity Name                                        |                | Price      | Select Student P                           | rofile         | Assigned<br>Student                         | Total                                       |  |
| FLO                             | DE 7                                              |                |            |                                            |                | Profile                                     |                                             |  |
| 6th                             | Grade King Tut Field 1                            | rip - Sept.    | \$22,00    | -Select Student                            | Profile- 🛊     |                                             | \$22.00 X                                   |  |
| 28th                            | , CSC Medea Creek M                               | Aiddle School  |            |                                            |                |                                             |                                             |  |
|                                 |                                                   |                |            |                                            |                | s                                           | ubtotal: \$22.00                            |  |
|                                 |                                                   |                |            |                                            |                |                                             | Next                                        |  |

5) Agree to the payment Terms by checking the appropriate box, then click "Next"

6) Input your **Credit Card** or **Debit Card** information (only **MasterCard** or **Visa** branded cards are accepted at this time.)

Note that Online School Management Systems will NOT store your credit card information, nor will they share the information you input with anyone else besides the bank that is processing the transaction. The district will absorb any transaction fees so there are no service fees for you to use this service.

7) Check your email for the receipt for your payment.